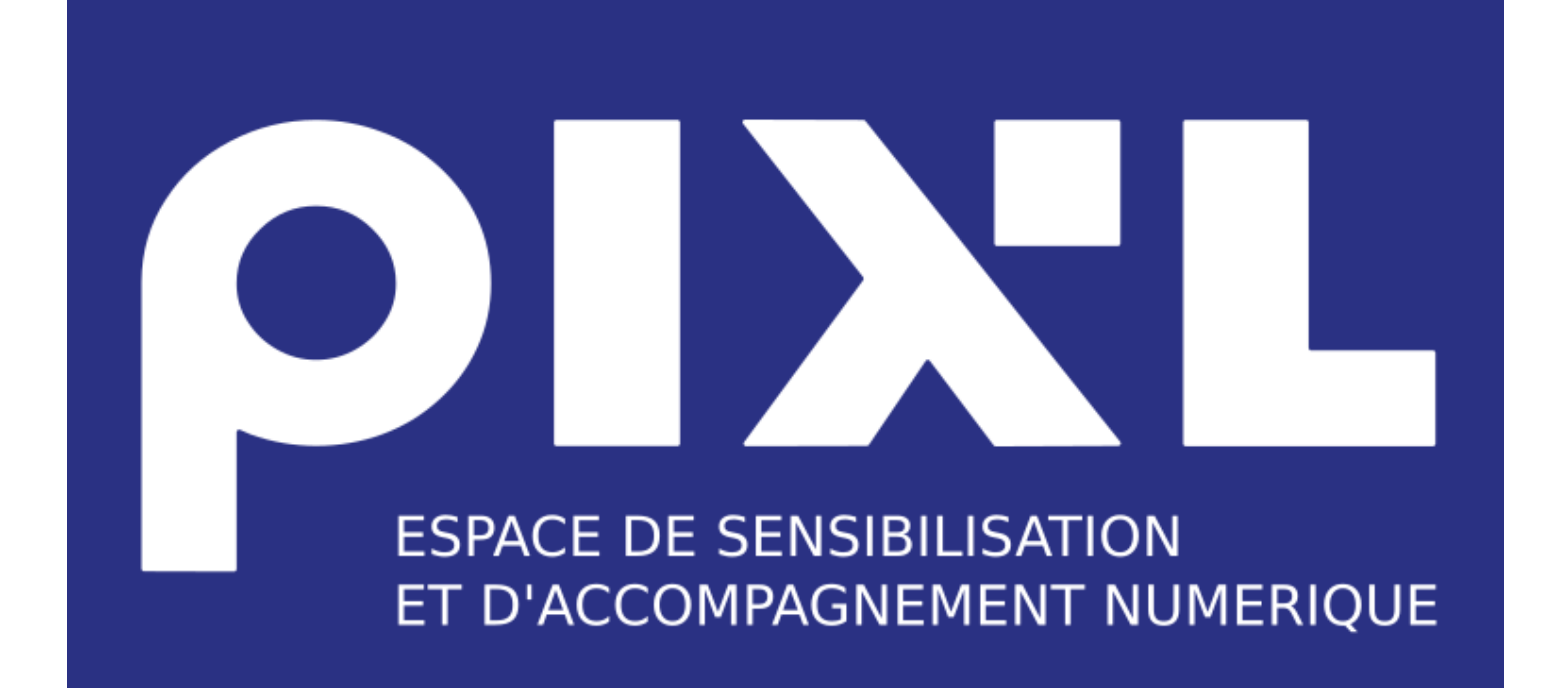

# Création d'une Boutique

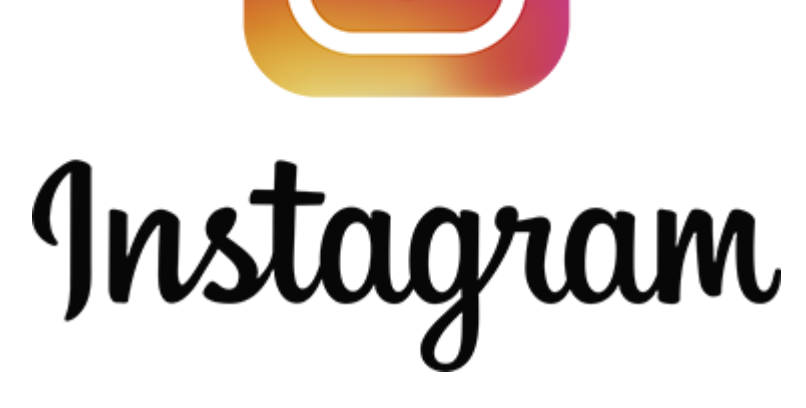

## Lié avec une Boutique Facebook

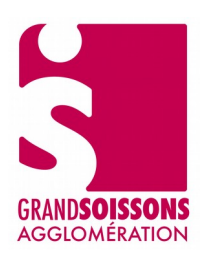

### Table des matières

| 1. C'est quoi Instagram ?                                         | 3  |
|-------------------------------------------------------------------|----|
| 2. Comment créer un compte Instagram                              | 3  |
| 3. Changez votre compte Instagram en compte professionnel         | 5  |
| 4. Configurer Instagram shopping                                  | 10 |
| 5. Créer une publication ou une story en identifiant vos produits | 12 |

#### 1. C'est quoi Instagram ?

Instagram est un réseau social qui permet d'éditer et et de partager ses photos et ses vidéos depuis votre Smartphone.

• Dans le cas d'une Boutique Instagram , vous allez pouvoir taguer vos produits sur vos photos Instagram, vous fournirez un certain nombre d'informations à votre audience : prix, descriptif, promotion ...

#### 2. Comment créer un compte Instagram

Avec votre smartphone ou votre tablette :

• Rendez-vous sur l'App Store ou sur Google Play pour télécharger l'application Instagram.

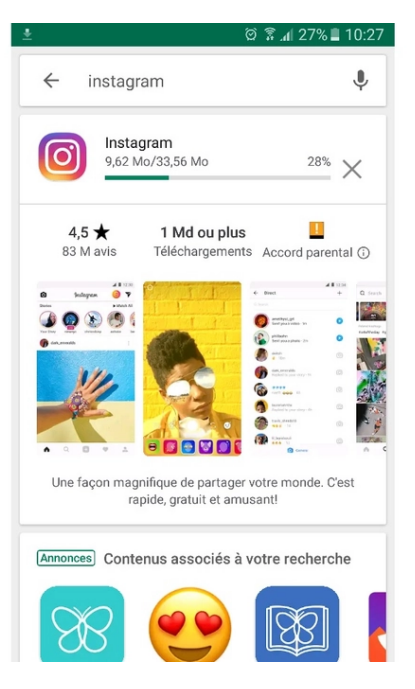

• Ouvrez l'application en cliquant sur l'icône et cliquez sur « Créer un compte »

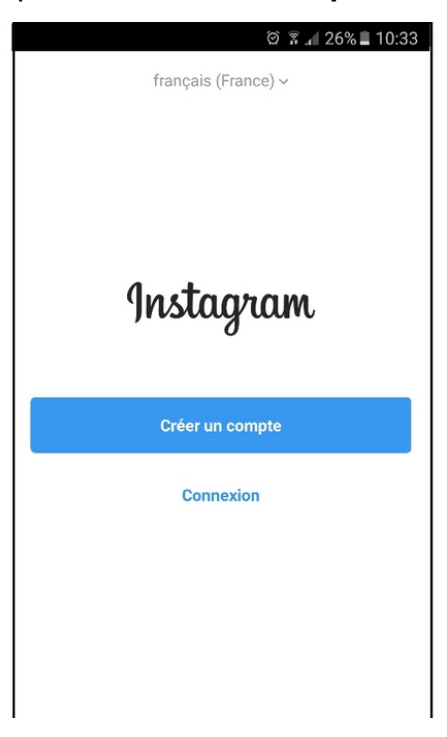

 Complétez le champ libre avec votre numéro de téléphone ou votre mail, puis cliquez sur le bouton « Suivant »

| ଡ଼ି ଛି. 🕯 25% 🖺 10:37                                                                            |
|--------------------------------------------------------------------------------------------------|
| TÉLÉPHONE E-MAIL                                                                                 |
| FR +33 Téléphone                                                                                 |
| Vous pouvez recevoir des mises à jour par texto<br>d'Instagram et vous désabonner à tout moment. |
| Suivant                                                                                          |
|                                                                                                  |
|                                                                                                  |

- Remplissez le formulaire en indiquant votre prénom et votre nom
- •
- Choisissez ensuite un **Mot de passe** et cliquez sur « **Continuer et synchroniser les contacts** » si vous souhaitez qu'Instagram vous aide à trouver des amis grâce à votre répertoire. Sinon, cliquez sur « **Continuer** » sans synchroniser les contacts
- •
- Un message de bienvenue s'affichera. Cliquez alors sur le bouton « Suivant »
- Indiquez votre âge en cochant la case 18 ans ou plus si vous êtes majeur ou, le cas échéant, Moins de 18 ans. Cliquez ensuite sur « Suivant »
- •
- Patientez quelques instants. Dans la nouvelle page qui s'ouvre, Instagram vous propose de trouver vos amis Facebook pour vous abonner directement à leur compte Instagram. Si vous le souhaitez, vous pouvez donc cliquez sur le bouton « Connectez-vous à Facebook ». Sinon, cliquez simplement sur « Ignorer »

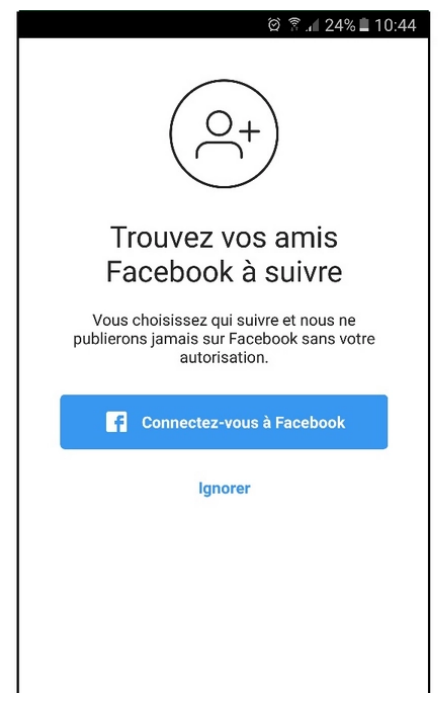

Vous pouvez maintenant personnaliser votre compte Instagram grâce à une photo de profil.
Pour cela, cliquez sur « Ajouter une photo ». Une fois cette dernière sélectionnée, cliquez sur « Suivant ». Si vous vous en occupez plus tard, cliquez sur Ignorer

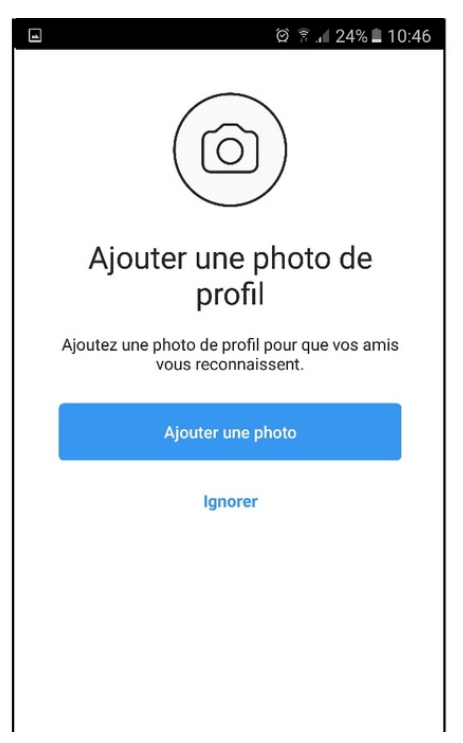

• Votre compte Instagram a été créé :)

#### 3. Changez votre compte Instagram en compte professionnel

Sur Instagram, vous pouvez convertir votre profil personnel en un compte professionnel afin d'accéder à des fonctionnalités qui vous permettront de favoriser la croissance de votre entreprise.

• Cliquez sur votre picto en bas à droite pour accéder à votre profil

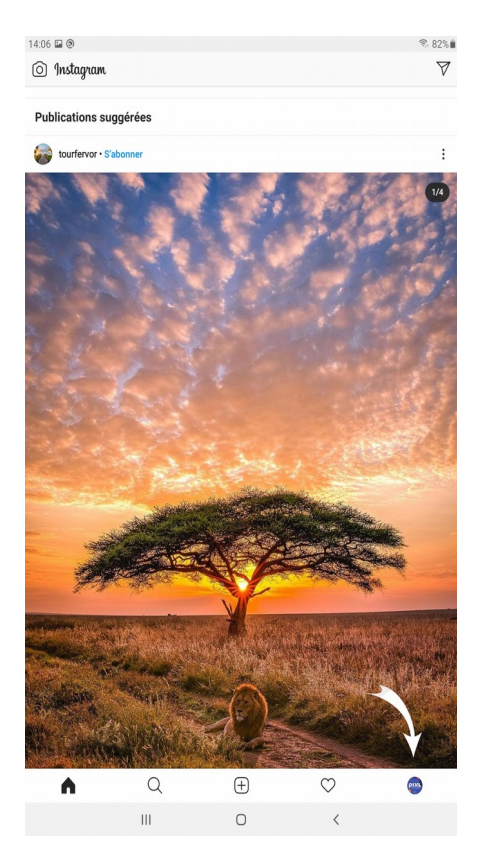

• Cliquez sur = en haut à droite pour accédez à votre profil

| 14:09 🕲 🖬 🕲                        |                                           |                          |                         | S 81%    |
|------------------------------------|-------------------------------------------|--------------------------|-------------------------|----------|
| + pixl.gra                         | ndsoissons ~                              |                          |                         | =        |
|                                    |                                           |                          |                         |          |
| OIXL                               | 0                                         | 17                       |                         | 3        |
|                                    | Publications                              | Abonnés                  | Abonn                   | ements   |
| PIXL GrandSoiss                    | ons                                       |                          |                         |          |
| Espace d accom<br>pixl-grandsoisso | pagnement et de sensibilisatio<br>ns.com/ | n aux usages et outils   | numeriques              |          |
|                                    | ,                                         | Modifier profil          |                         |          |
|                                    |                                           | nounci prom              |                         |          |
|                                    |                                           | <b>II</b> (2)            |                         |          |
|                                    |                                           |                          |                         |          |
|                                    |                                           |                          |                         |          |
|                                    |                                           |                          |                         |          |
|                                    |                                           |                          |                         |          |
|                                    |                                           |                          |                         |          |
|                                    |                                           |                          |                         |          |
|                                    |                                           | $\bigcirc$               |                         |          |
|                                    | (                                         | (+)                      |                         |          |
|                                    | 1                                         | $\bigcirc$               |                         |          |
|                                    |                                           | D (1                     |                         |          |
|                                    |                                           | Profil                   |                         |          |
|                                    | Si vous partagez des photos e             | et vidéos, elles apparai | tront sur votre profil. |          |
|                                    | Partagez votr                             | e première photo ou v    | idéo                    |          |
|                                    |                                           |                          |                         |          |
|                                    |                                           |                          |                         |          |
|                                    |                                           |                          |                         |          |
|                                    |                                           |                          |                         |          |
|                                    |                                           |                          |                         |          |
|                                    |                                           |                          |                         |          |
| â                                  | Q                                         | $\pm$                    | $\bigcirc$              | <b>@</b> |
|                                    | 111                                       | 0                        | <                       |          |

• Cliquez sur « Paramètres »

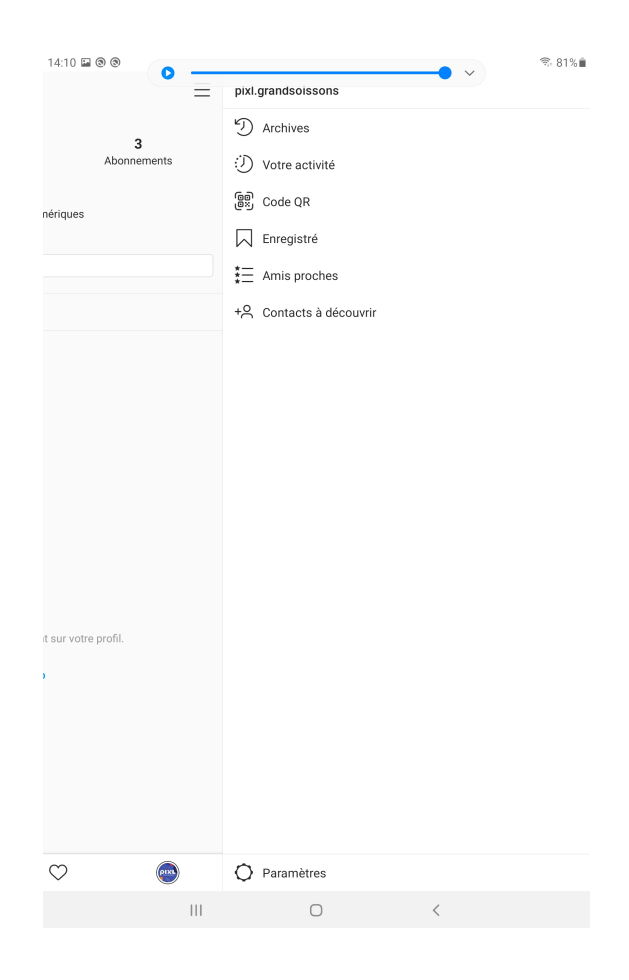

Cliquez sur « Passer à un compte professionnel »

| 1410 0 0 0                |             |   |              |        |
|---------------------------|-------------|---|--------------|--------|
|                           |             |   |              | ≈ 81%∎ |
| Parametres                |             |   |              |        |
| Q Rechercher              |             |   |              |        |
| + S'abonner et inviter    | r des amis  |   |              |        |
| Notifications             |             |   |              |        |
| Confidentialité           |             |   |              |        |
| Sécurité                  |             |   |              |        |
| ✓ <sup>2</sup> Publicités |             |   |              |        |
| E Paiements               |             |   |              |        |
| Ocompte                   |             |   |              |        |
| () Aide                   |             |   |              |        |
| (i) À propos              |             |   |              |        |
| 💬 Thème                   |             |   |              |        |
| Passer à un compte pro    | ofessionnel |   |              |        |
| Connexions                |             |   |              |        |
| Ajouter un compte         |             |   |              |        |
| Déconnexion               |             |   |              |        |
| from                      |             |   |              |        |
| FACEBOOK                  |             |   |              |        |
|                           |             |   |              |        |
|                           |             |   |              |        |
|                           |             |   |              |        |
| Â                         | Q           | Ð | $\heartsuit$ | PIX    |

· Choisissez le compte « Professionnel » et cliquez sur « Suivant »

Ш

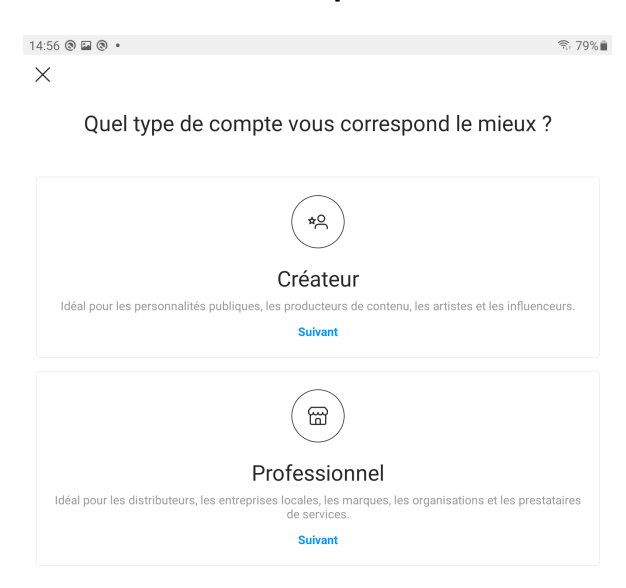

 $\bigcirc$ 

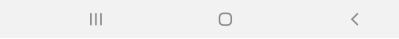

· Saisissez une catégorie et cliquez sur « Suivant »

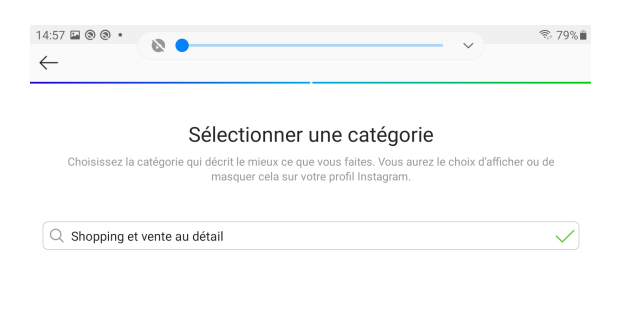

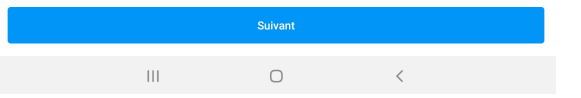

· Vérifiez vos cordonnées de votre compte et cliquez sur « Suivant »

| 14:58 🕲 🖻                                                                                                    | ক, 79%  |
|----------------------------------------------------------------------------------------------------|---------|
|                                                                                                    |         |
|                                                                                                    |         |
|                                                                                                    |         |
| Vérifiez vos coordonnées                                                                                                    |         |
| Ces informations seront affichées sur votre profil afin que les gens puissent vous contacte<br>pouvez les modifier ou les supprimer à tout moment.  | r. Vous |
| Informations publiques sur l'entreprise                                                                                                    |         |
| Contact@pixl-grandsoissons.com                                                                                                    |         |
| FR +33 3 23 53 17 54                                                                                                    |         |
|                                                                                                    | >       |
| Les nouveaux boutons et liens de votre profil permettront d'envoyer des e-mails, d'appeler et d'obtenir un itinéraire<br>rendre à votre entreprise. | pour se |

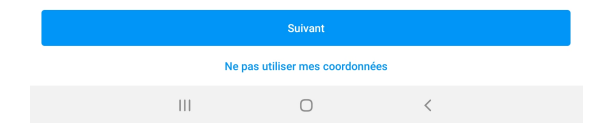

- Associer votre compte Instagram à votre page Facebook Pro, sélectionnez la page Facebook Pro qui gère votre boutique et cliquez sur « Suivant »
- Votre compte Instagram est maintenant configuré en professionnel et associé avec votre page Facebook Pro ;)

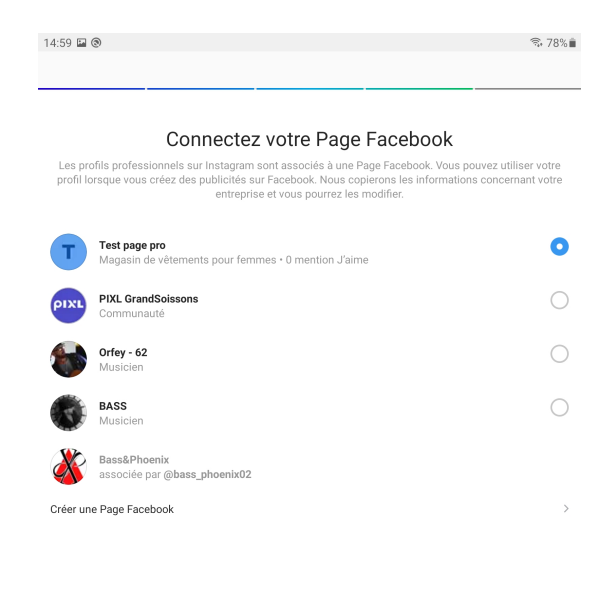

|                                                                                                    |   | Suivant                  |     |  |
|----------------------------------------------------------------------------------------------------|---|--------------------------|-----|--|
|                                                                                                    |   | Ne pas associer à Facebo | ook |  |
| En associant votre compte instagram à une Page Facebook, certains éléments de votre compte pourront être gérés par des<br>personnes ayant des droits d'administration sur votre Page. <b>En savoir plus</b> |   |                          |     |  |
|                                                                                                    | Ш | 0                        | <   |  |

#### 4. Configurer Instagram shopping

- Cliquez sur = en haut à droite pour accédez à votre profil
- Cliquez sur « Paramètres »

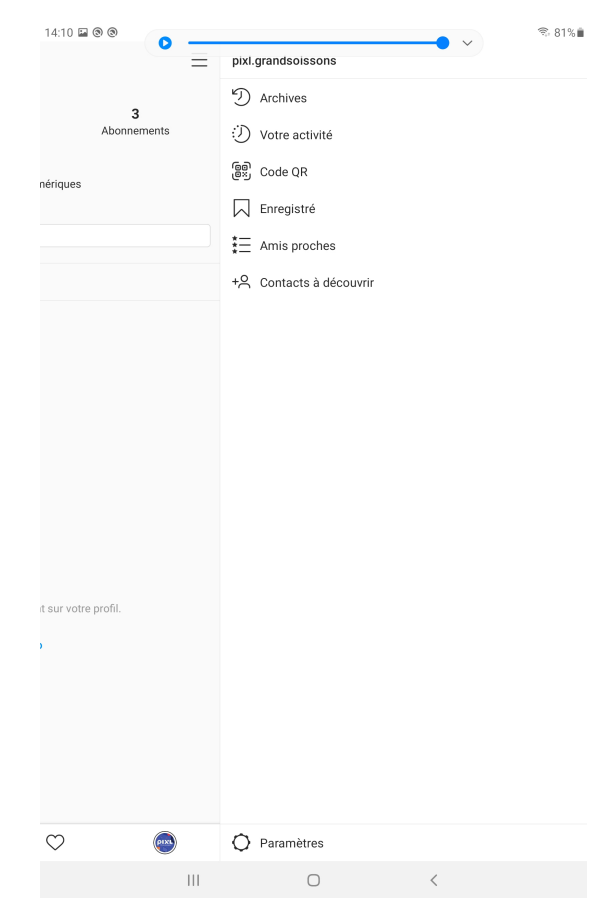

· Cliquez sur « Entreprise »

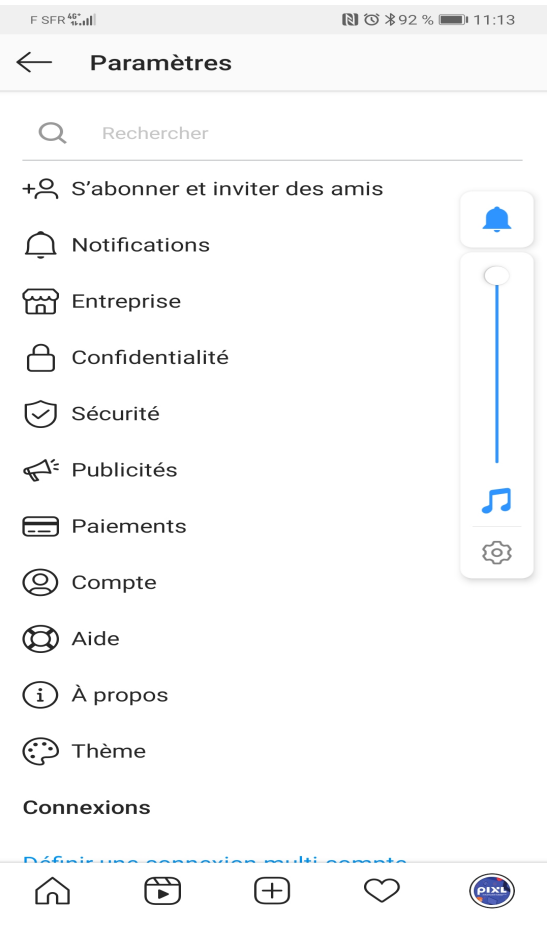

Création d'une Boutique Instagram

#### • Cliquez sur « Configurez Instagram Shopping »

La fonction shopping est disponible seulement si votre compte Instagram shopping à été approuvé (le processus de validation peut prendre quelques jours).

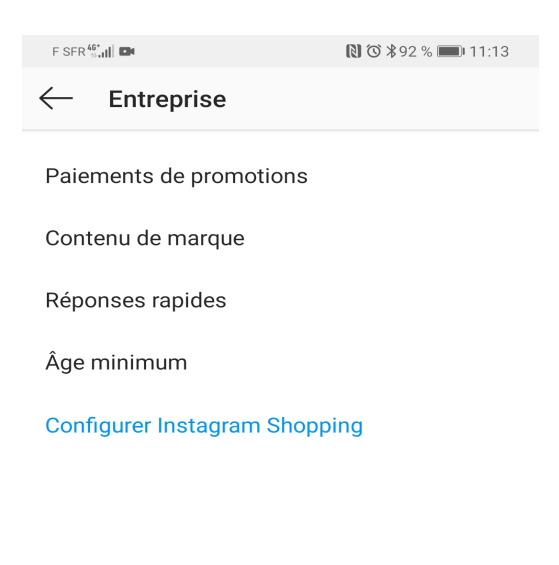

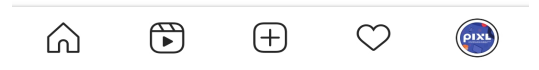

 il faudra sélectionner le catalogue produits à associer (celui de votre boutique Facebook) à votre compte Instagram professionnel et sélectionner « Terminé »

#### 5. Créer une publication ou une story en identifiant vos produits

 Pour cela vous partagez simplement votre contenu (une photo), et juste en dessous de la fonctionnalité Identifier des personnes, vous retrouverez la fonctionnalité « Identifier les produits ». (La liste des produits proposés sont ceux de votre catalogue synchronisé avec votre boutique Facebook)

| Ajouter                                                                                      | une légende         |  |  |  |
|----------------------------------------------------------------------------------------------|---------------------|--|--|--|
| Ajouter un lieu                                                                              |                     |  |  |  |
| Identifier des personnes                                                                     |                     |  |  |  |
| Identifier les p                                                                             | roduits             |  |  |  |
| L'identification de personnes et de produits dans une même publication n'est pas disponible. |                     |  |  |  |
| Publier aussi o                                                                              | lans                |  |  |  |
| Facebook                                                                                     | Le Temps Au Naturel |  |  |  |
| Twitter                                                                                      |                     |  |  |  |
| Tumblr                                                                                       |                     |  |  |  |
| Paramètres avancé                                                                            | S                   |  |  |  |

- Si vous rajouter des produits à votre boutique Facebook, ils vous seront automatiquement proposés dans Instagram
- Idem si vous avez modifié un tarif, un nom de produit ou encore une promotion, cela sera pris en compte sur votre boutique Instagram